## Inhaltsverzeichnis

| 1. | Allgemeines Vorgehen im Problemfall                       | 7  |
|----|-----------------------------------------------------------|----|
|    | Dokumentieren Sie Fehlermeldungen                         | 7  |
|    | Zeichnen Sie fehlerhafte Abläufe auf                      | 8  |
|    | Fragen Sie Google nach der Fehlermeldung                  | 10 |
|    | Erinnern Sie sich an kürzliche Veränderungen              | 11 |
|    | Dokumentieren Sie den Ist-Zustand, bevor Sie aktiv werden | 12 |
|    | Selbsthilfe im Reparaturcafé                              | 13 |
|    |                                                           |    |
| 2. | Startprobleme des PCs beheben                             | 14 |
|    | Äußere Anschlüsse des PCs kontrollieren                   | 14 |
|    | Das Gehäuse des PCs ohne Gefahr öffnen                    | 15 |
|    | Den PC säubern und Fremdteile entfernen                   | 16 |
|    | Kabelverbindungen überprüfen                              | 18 |
|    | Lüfter überprüfen und instandsetzen                       | 19 |
|    | PC-Komponenten überprüfen und Kontakt sicherstellen       | 22 |
|    | Fehlerursache durch die Minimalkonfiguration einkreisen   | 23 |
|    | Prozessor und Kühler fachgerecht ausbauen und prüfen      | 23 |
|    |                                                           |    |
| 3. | Probleme mit BIOS/UEFI beheben                            | 26 |

| UEFI-Zugang in den Windows-10-Einstellungen   | 27 |
|-----------------------------------------------|----|
| Fehlermeldungen richtig deuten                | 27 |
| Beepcodes ohne Bildschirmausgabe verstehen    | 28 |
| Einstellungen zurücksetzen                    | 29 |
| Die Speicherbatterie des Mainboards entfernen | 30 |
| Das Mainboard per Jumper zurücksetzen         | 31 |
|                                               |    |

### 

| Windows vollständig neu starten                           | 33 |
|-----------------------------------------------------------|----|
| Den Schnellstartmodus deaktivieren                        | 34 |
| Im abgesicherten Modus repariert Windows sich selbst      | 35 |
| Startprobleme mit der Problembehandlung beseitigen        | 37 |
| Die Starthilfe vom Installationsmedium aus nutzen         | 39 |
| Automatische Reparatur beim Start deaktivieren            | 40 |
| Den Windows-Bootsektor reparieren                         | 41 |
| Systemdateien eines nicht mehr startenden Windows         |    |
| reparieren                                                | 43 |
| Einen funktionierenden Systemstatus wiederherstellen      | 44 |
| Ein gesichertes Systemabbild wiederherstellen             | 46 |
| Windows mit dem eingebauten Reset auffrischen             | 49 |
| Daten aus einer beschädigten Windows-Installation sichern | 50 |
| Ein vergessenes Windows-Kennwort zurücksetzen             | 52 |

### 5. Bremsen beim Windows-Start aufspüren ...... 55

| Hardware als Bremsklötze ausschließen     | 55 |
|-------------------------------------------|----|
| Auffällige Autostarts suchen              | 55 |
| Alle Autostarts im Detail überprüfen      | 57 |
| Den Windows-Start vollständig analysieren | 58 |

#### 

| Falls der PC gar nicht mehr reagiert                  | 63 |
|-------------------------------------------------------|----|
| Windows kann sich bei Problemen selbst helfen         | 64 |
| Der Systemintegritätsbericht verschafft den Überblick | 66 |
| Der Zuverlässigkeitsverlauf macht Probleme deutlich   | 68 |
| Die Windows-Ereignisprotokolle zeichnen Fehler auf    | 70 |
| Die Verursacher von Bluescreen-Fehlern ermitteln      | 72 |
| Fehler beim Arbeitsspeicher ausschließen              | 80 |

| Systemdateien von Windows scannen und reparieren       | 82 |
|--------------------------------------------------------|----|
| Windows reparieren, ohne Daten oder Einstellungen      |    |
| zu verlieren                                           | 86 |
| Einen früheren intakten Systemzustand wiederherstellen | 88 |
| Windows per Auffrischen oder Zurücksetzen reparieren   | 90 |
| Ein gespeichertes Systemabbild wiedereinspielen        | 93 |

### 7. Performance-Probleme von Windows beheben .... 94

### 8. Probleme mit Windows-Updates beheben ...... 111

| Die Updates der jüngsten Zeit kontrollieren       | 111 |
|---------------------------------------------------|-----|
| Fehlerhafte Updates rückgängig machen             | 112 |
| Erneute Update-Versuche verhindern                | 114 |
| Den Windows-Update-Dienst kontrollieren           | 115 |
| Update-Fehler durch die Problembehandlung beheben | 115 |
| Windows Update neu initialisieren                 | 116 |
| Startprobleme nach einem Update beheben           | 117 |

### 9. Probleme mit USB-Geräten beheben ...... 120

| Windows reagiert nicht auf eingesteckte USB-Geräte      | 120 |
|---------------------------------------------------------|-----|
| Windows erkennt USB-Geräte nicht korrekt                | 121 |
| USB-Geräte funktionieren nicht (mehr)                   | 121 |
| USB-Anschlüsse in der Leistungsüberwachung              | 123 |
| USB-Anschluss mit mehreren Geräten überfordert          | 124 |
| Datenverluste beim Abziehen von USB-Speichern vermeiden | 127 |

| 10. Probleme mit Hardwarekomponenten oder            |     |
|------------------------------------------------------|-----|
| -treibern beheben                                    | 128 |
| Hardwareprobleme im Geräte-Manager aufspüren         | 128 |
| Mit Problemen im Geräte-Manager richtig umgehen      | 130 |
| Das Erkennen neuer Hardware erzwingen                | 134 |
| Hardwarefehler und -einschränkungen mit neuen        |     |
| Treibern beseitigen                                  | 135 |
| Bei Windows 10 ältere Treiber weiternutzen           | 137 |
| Probleme nach Treiberinstallation beheben            | 138 |
| Detaillierte Informationen zur vorhandenen Hardware  | 139 |
| Leistungseinbrüche und Fehler wegen Überhitzung      |     |
| vermeiden                                            | 140 |
| Frequenzen und Takte des Mainboards kontrollieren    | 142 |
| Timing-Einstellungen des Arbeitsspeichers überprüfen | 143 |
| Leistungsdaten der Grafikkarte analysieren           | 144 |
| Problemen mit Energiesparfunktionen auf die Spur     |     |
| kommen                                               | 146 |

## 11. Schon vor dem Ernstfall optimal vorbereiten ...... 147

| Die Systemwiederherstellung als Sicherheitsreserve nutzen | 147 |
|-----------------------------------------------------------|-----|
| Einen aktuellen Installationsdatenträger vorbereiten      | 151 |
| Wichtige Daten regelmäßig sichern                         | 154 |
| Der abgesicherte Modus als Option im Startmenü            | 157 |

## Stichwortverzeichnis ...... 159

# 5. Bremsen beim Windows-Start aufspüren

Eine Erfahrung, die wohl jeder Windows-Anwender irgendwann einmal machen wird: Wie aus heiterem Himmel dauert der Windows-Start plötzlich dreimal so lange. Handelt es sich nur um ein isoliertes Ereignis, besteht nicht immer gleich Handlungsbedarf. Möglicherweise wurde einfach nur ein größeres Update installiert. Tritt dieser Zustand aber regelmäßig oder dauerhaft ein, verleidet er einem schnell jeden Umgang mit dem PC.

### Hardware als Bremsklötze ausschließen

Ein Hinweis vorneweg: Ein langsamer PC kann auch durch Hardware verursacht werden. Infrage kommen dabei alle Komponenten, die gekühlt werden müssen, weil zu hohe Temperaturen schnell zu einem Defekt führen würden. Solche Elemente verfügen meist über Temperatursensoren und eine Schutzschaltung: Übersteigen die gemessenen Werte bestimmte Grenzen, wird der Takt automatisch heruntergesetzt. Das reduziert die elektrische Leistung und damit auch die Temperatur. Sinkt diese dann wieder in den grünen Bereich, taktet das System wieder hoch. Arbeitet die Kühlung also nicht effizient genug, kann es immer wieder zum zeitweisen Absenken des Takts kommen. Das wirkt sich unmittelbar auf die Arbeitsgeschwindigkeit des PCs aus. Sinkt diese also immer wieder zeitweise ab – insbesondere wenn der PC schon ein Weilchen läuft –, sollten Sie die Effektivität der Kühlung überprüfen. Einige Möglichkeiten, dies per Software zu kontrollieren, sind in Kapitel 10 zur Hardware beschrieben. Wie Sie den PC öffnen, säubern und die Lüfter auf Gängigkeit überprüfen, lesen Sie ab Seite 15.

### Auffällige Autostarts suchen

Bei jedem Windows-Start werden neben dem System selbst eine ganze Reihe von Diensten und Hintergrundanwendungen aktiviert. Das kostet Zeit und verlängert den Startvorgang. Wenn Ihnen Windows zu langsam startet, sollten Sie deshalb zunächst überprüfen, was alles mitgestartet wird und ob das alles wirklich nötig und in Ihrem Sinne ist. Der Task-Manager ermöglicht es Ihnen, den Autostart von Programmen gezielt zu überwachen und so die wesentlichen Bremsen für eine kurze Startzeit zu ermitteln.

- 1 Öffnen Sie dazu den Task-Manager (beispielsweise per Rechtsklick auf die Taskleiste und dann *Task-Manager*).
- 2 Schalten Sie im Task-Manager ggf. zunächst unten links *Mehr Details* ein und wechseln Sie in die Kategorie *Autostart*. Hier werden alle Programme aufgelistet, die während des Windows-Starts automatisch aktiviert werden.
- **3** Besonders interessant dabei ist die Spalte *Startauswirkungen*. Hier nimmt Windows eine Schätzung vor, wie stark sich das jeweilige Programm auf das Startverhalten auswirkt. Besonders bei Programmen mit dem Vermerk *Hoch* lohnt es sich zu überlegen, ob diese wirklich jedes Mal aktiviert werden müssen.
- 4 Um die Autostartfunktion eines Programms vorübergehend zu deaktivieren, wählen Sie es in der Liste aus und klicken unten rechts auf *Deaktivieren*.

| 😥 Task-l               | Manager      |                |     |        |             |         |           |    |            |                   | ×    |
|------------------------|--------------|----------------|-----|--------|-------------|---------|-----------|----|------------|-------------------|------|
| <u>D</u> atei <u>O</u> | otionen A    | Ansicht        |     |        |             |         |           |    |            |                   |      |
| Prozesse               | Leistung     | App-Verlauf    | Aut | ostart | Benutzer    | Details | Dienste   |    |            |                   |      |
| Name                   |              |                |     | Herau  | isgeber     |         | Status    | St | artauswirk | ungen             |      |
| 🭊 N                    | licrosoft Or | neDrive        |     | Micro  | soft Corpo  | ration  | Aktiviert | He | och        |                   |      |
| D                      | ocuAction    | MFC Applicati  | ion |        |             |         | Aktiviert | М  | ittel      |                   |      |
| 🔏 н                    | yperSnap     |                |     | Нуре   | ionics Tecl | hnology | Aktiviert | м  | ittel      |                   |      |
| 📥 L                    | ogitech Do   | wnload Assista | int | Logite | ech, Inc.   |         | Aktiviert | м  | ittel      |                   |      |
| 🦚) R                   | ealtek HD A  | Audio-Manage   | r   | Realte | k Semicon   | ductor  | Aktiviert | м  | ittel      |                   |      |
| 💌 N                    | VIDIA Back   | end            |     | NVIDI  | A Corporat  | tion    | Aktiviert | Ni | iedrig     |                   |      |
| 🗋 N                    | VIDIA Capt   | ure Server Pro | xy  | NVIDI  | A Corporat  | tion    | Aktiviert | Ni | iedrig     |                   |      |
|                        |              |                |     |        |             |         |           |    |            |                   |      |
| ⊘ <u>W</u> en          | iger Details |                |     |        |             |         |           |    |            | Dea <u>k</u> tivi | eren |

**5** Wenn Sie mit der rechten Maustaste auf einen Eintrag klicken, finden Sie weitere Funktionen, etwa die Eigenschaften der Datei aufzurufen oder den Hintergrund dieses Programms im Web zu recherchieren.

### Alle Autostarts im Detail überprüfen

Der Task-Manager zeigt Ihnen allerdings nur einen Teil der Wahrheit – und zwar nur einen sehr kleinen. Tatsächlich passiert bei jedem Windows-Start noch wesentlich mehr. Was das im Detail ist, verrät Ihnen das Programm *Autoruns* (https://docs.microsoft.com/en-us/sysinternals/downloads/autoruns). Es listet nach kurzer Analyse wirklich alles auf, was während des Starts geladen wird. Ausgenommen sind standardmäßig Komponenten von Windows selbst, aber auch diese können Sie durch Entfernen des Häkchens bei *Options/Hide Windows Entries* mit anzeigen lassen.

Die Gefahr, von der Menge der Informationen erschlagen zu werden, ist erst mal recht groß. Aber die Liste lässt sich strukturieren, indem Sie oben in der Leiste einzelne Bereiche wie etwas Services (Hintergrunddienste), Explorer oder Codes anwählen und die Liste so filtern. Achten Sie in der Liste auf alle Fälle auf gelb unterlegte Einträge. Diese verweisen auf Elemente, die nicht mehr gefunden werden. Nur in seltenen Fällen ist das ein Problem, aber wenn es sehr viele solcher Zombie-Einträge gibt, kann sich das in der Startzeit durchaus bemerkbar machen.

| Autoruns - Sysinternals: www.sysinternals.com                                                 |                                               |                                          |                                      | - 🗆 🗙                                 |
|-----------------------------------------------------------------------------------------------|-----------------------------------------------|------------------------------------------|--------------------------------------|---------------------------------------|
| File Entry Options Help                                                                       |                                               |                                          |                                      |                                       |
| 🖬 🖹 🖄 🖻 🗙 🦉 Riter.                                                                            |                                               |                                          |                                      |                                       |
| S KnownDLLs 🚆 Winlogon 🛸 Winsock Providers 🖅 Everything 🦽 Logon 😥 Explorer 👩 Internet Explore | 💮 Print Monitors 💔 L<br>r 🧀 Scheduled Tasks 🍕 | SA Providers 🔮 Network Providers         | WMI Sidebar Ga Doot Execute II Image | dgets 🚺 Office<br>e Hijacks 🔊 AppInit |
| Autorun Entry Description                                                                     | Publisher                                     | Image Path                               | Timestamp                            | Virus Total                           |
| HKLM\SYSTEM\CurrentControlSet\Control\SafeBoot\AtemateShell                                   |                                               |                                          | 02 05 2018 08:49                     |                                       |
| 🗹 📷 crad exe Windows-Befehlsprozessor                                                         | Microsoft Corporation                         | c:\windows\system32\cmd exe              | 08.01.1971 10:44                     |                                       |
| # HKLM\SOFTWARE\Microsoft\Windows\CurrentVersion\Run                                          |                                               |                                          | 05.06.2018 15:39                     |                                       |
| Logtech Download Assi Windows-Hostprozess (Rundli32)                                          | Microsoft Corporation                         | c.\windows\system32\rundl32.exe          | 14.04.1957 13:35                     |                                       |
| 🗹 🛓 ProfilerU Saitek SST Profile Launcher                                                     | Satek                                         | c:\program files\amarttechnology\aoft.   | . 22.09.2015 11:32                   |                                       |
| ☑ ⇐) RtHDVBg_DTS HD Audio Background Process                                                  | Realtek Semiconductor                         | c:\program files\realtek \audio\hda\r_   | 28.04.2015 09:44                     |                                       |
| If RTHDVCPL Realtek HD Audo-Manager                                                           | Reatek Semiconductor                          | c:\program files\veatek \audio\hda\vt    | . 15.06.2015 11:21                   |                                       |
| SaiMd Saitek MFD File System Driver                                                           | Satek                                         | c:/program files/smarttechnology/soft.   | . 22.09.2015 11.32                   |                                       |
| SecurityHealth Windows Defender notification icon                                             | Microsoft Corporation                         | c.\program files\windows defender\m.     | . 04.10.2015 05.14                   |                                       |
| HKLM\SOFTWARE\Wow6432Node\Microsoft\Windows\CurrentVersion                                    | n\Run                                         |                                          | 02 05 2018 08 49                     |                                       |
| DocAction_631U DocuAction MFC Application                                                     |                                               | c:\program files (x86)\plustek.plustek.  | 26.09.2013 05:13                     |                                       |
| QuickTime Task QuickTime Task                                                                 | Apple Inc.                                    | c:\program files (x86)\quicktime\qttas.  | . 06.07.2011 03:19                   |                                       |
| 🗹 🔣 SunJavaUpdateSched 🛛 Java Update Scheduler                                                | Oracle Corporation                            | c.\program files (x86)\common files\j    | 29.03.2018 01.27                     |                                       |
| Mrcu\SOFTWARE\Marosoft\Windows\CurrentVersion\Run                                             |                                               |                                          | 02.05.2018 08:58                     |                                       |
| 🗹 💽 ecoprint                                                                                  |                                               | c:\program files (x86)\ecodms gmbh \     | 28 10 2016 18:27                     |                                       |
| Garmin Express Tray App Garmin Express Tray                                                   | Garmin Ltd. or its subsidiaries               | c:\program files (x86)\gamin\express.    | . 28.03.2017 22:34                   |                                       |
| V Share                                                                                       |                                               | c.'program files vnitroshare vnitroshare | . 12.10.2017 23:53                   |                                       |
| Microsoft OneDrive                                                                            | Microsoft Corporation                         | c:\users\admin\appdata\local\micro       | 31.03.2018 18:48                     |                                       |
| C\ProgramData\Morosoft\Windows\Start Menu\Programs\Startup                                    |                                               |                                          | 02.05.2018.09:48                     |                                       |
| 🗹 💕 HyperSnap 7Jnk HyperSnap                                                                  | Hypenonics Technology LLC                     | c:\program files (x86)\hypersnap 7\h     | 22.12.2015 20:45                     |                                       |
| C:\Users\Admin\AppData\Roaming\Microsoft\Windows\Start Menu\Pro                               | igrams\Startup                                |                                          | 11.05.2018 10:22                     |                                       |
| 🗹 💽 Adobe Gamma Ink 🔋 Adobe Gamma Loader                                                      | Adobe Systems, Inc.                           | c:\program files (x86)\common files\a.   | . 05.11.1999.00:06                   |                                       |
| 🗹 🕒 Launchy.Ink                                                                               |                                               | c:\program files (x86)\launchy\launc     | 11.11.2010 02:38                     |                                       |
| SimShaker for Aviators a                                                                      |                                               | c:\Lisers\admin\appdata\voaming\mi       | 21.02.2018 15:33                     |                                       |
| HKLM\SOFTWARE\Microsoft\Active Setup\Installed Components                                     |                                               |                                          | 02.05.2018 08:54                     |                                       |
| Google Chrome Google Chrome Installer                                                         | Google Inc.                                   | c:\program files (x86)\google\chrome     | . 15.05.2018 02.50                   | ~                                     |
| <                                                                                             |                                               |                                          |                                      | >                                     |
| jusched.exe Size: 574K                                                                        |                                               |                                          |                                      |                                       |
| Java Update Scheduler Time: 29.03.2018 01:7                                                   | 27                                            |                                          |                                      |                                       |
| Orade Corporation Version: 2.8.171.11                                                         |                                               |                                          |                                      |                                       |
| "C:\Program Files (x86)\Common Files\Java\Java Update\Jusche-                                 | d.exe*                                        |                                          |                                      |                                       |
| Ready.                                                                                        |                                               |                                          | Windows Entries Hidden.              |                                       |

### Vorsicht bei Eingriffen

Wie alle Sysinternals-Tools zeigt *Autoruns* nicht nur sehr umfangreich und detailliert Informationen an, sondern erlaubt auch weitgehende Eingriffe ohne zwischengeschaltete Warnhinweise und Rückfragen.

Überlegen Sie deshalb gut, welche Einträge Sie bearbeiten oder gar entfernen. Wenn sich Einträge einer bestimmten Anwendung zuordnen lassen, ist es sinnvoller, diese Anwendung zu deinstallieren bzw. in ihren Einstellungen zu prüfen, ob sich Autostartfunktionen abschalten lassen.

Ansonsten sollten Sie die Liste in Ruhe durchschauen und nach Einträgen suchen, die Ihnen überflüssig erscheinen. Vielleicht stöbern Sie so Reste von Anwendungen auf, die Sie eigentlich längst deaktiviert haben.

Oder Sie werden auf Programme aufmerksam, die sich im Startprozess breitgemacht haben, obwohl Sie sie gar nicht mehr unbedingt benötigen, also deinstallieren könnten. Auch die Rubrik *Codec* ist ein Kandidat, bei dem man oft einiges wegräumen kann, was nicht mehr benötigt wird.

### Den Windows-Start vollständig analysieren

Um hartnäckigen Startbremsen auf die Spur zu kommen, muss man leider etwas mehr Aufwand betreiben. Hilfreich ist dabei das Windows Performance Toolkit, das Microsoft kostenlos zur Verfügung stellt.

Es kann – unter anderem – den Startvorgang von Windows bis ins letzte Detail erfassen und protokollieren. Dabei fallen zwar eine Menge Daten an, aber mit etwas Geschick kann man die entscheidenden Informationen herausfiltern.

### **Das Windows Performance Toolkit**

Um das Windows Performance Toolkit zu installieren, laden Sie zunächst von https://developer.microsoft.com/de-de/windows/downloads/windows-10-sdk/ den Setup-Assistenten herunter. Starten Sie ihn und wählen Sie *Install the Windows Software Development Kit ... to this computer*. Bestätigen Sie die nächsten

Schritte, bis Sie zur Auswahl der zu installierenden Features gelangen. Lassen Sie hier nur das Häkchen bei *Windows Performance Toolkit* stehen – alle anderen können Sie entfernen, um Downloadzeit und Speicherplatz zu sparen.

Alle Kenndaten des Windows-Starts erfassen

Ist das Windows Performance Toolkit installiert, verwenden Sie den Windows Performance Recorder (*wprui.exe*) zum Aufzeichnen der Daten.

- 1 Um ihn zu starten, geben Sie im Windows-Startmenü *wprui* ein und drücken dann *←*.
- 2 Nach dem Start des Programms lassen Sie zunächst mit *More options* unten links alle Einstellungen anzeigen.

| Windows Performance Recorder                                                                   | – 🗆 X                                                                           |  |  |  |
|------------------------------------------------------------------------------------------------|---------------------------------------------------------------------------------|--|--|--|
| Record system information                                                                      | 0                                                                               |  |  |  |
| 🐏 This tool will gather information about the interaction of the progra computer for analysis. | ms and hardware running on this                                                 |  |  |  |
| Status: Recording not started                                                                  | Time:<br>Buffer:<br>Events dropped:                                             |  |  |  |
| ➢ Hide options                                                                                 | Start Cancel                                                                    |  |  |  |
| Select additional profiles for performance recording:                                          | Performance scenario:                                                           |  |  |  |
| 😑 First level triage                                                                           | Boot ~                                                                          |  |  |  |
| First level triage                                                                             | Detail level:                                                                   |  |  |  |
| Resource Analysis                                                                              | Verbose ~                                                                       |  |  |  |
| E Scenario Analysis                                                                            | Logging mode:                                                                   |  |  |  |
|                                                                                                | File                                                                            |  |  |  |
|                                                                                                | Number of iterations:                                                           |  |  |  |
|                                                                                                | 3                                                                               |  |  |  |
|                                                                                                | To insert an annotated marker,<br>press CTRL + WIN + × during<br>trace capture. |  |  |  |
| Add Profiles                                                                                   | About                                                                           |  |  |  |

**3** Wählen Sie dann rechts bei *Performance scenario* den Eintrag *Boot* aus, damit der Recorder den Startvorgang protokolliert.

- 4 Bei Number of iterations geben Sie an, wie viele Startvorgänge ausgewertet werden sollen. Für eine aussagekräftige Datenbasis ist die Standardvorgabe 3 sinnvoll. Sie haben dann mehrere Datensätze, die Sie miteinander vergleichen können. So lassen sich einmalige Ausreißer leicht von Regelmäßigkeiten unterscheiden. Für einen ersten Test können Sie sich aber auch auf einen Start beschränken.
- 5 Klicken Sie dann oben auf Start.
- 6 Im nächsten Schritt können Sie angeben, wo die zu erstellende Protokolldatei gespeichert werden soll. Standardmäßig legt der Recorder dafür einen eigenen Ordner in Ihren Dokumenten an. Sie können die Datei aber für einen schnellen Zugriff beispielsweise auch direkt auf dem Desktop speichern lassen.
- **7** Bevor Sie den Vorgang nun mit *OK* starten, lesen Sie sich bitte den nachfolgenden Abschnitt zum weiteren Ablauf durch.

| 🗰 Windows Perf                                                                                                    | ormance Recorder                                              | -   |      | × |  |
|----------------------------------------------------------------------------------------------------|---------------------------------------------------------------|-----|------|---|--|
| 🖌 On/Off                                                                                                    | - Boot Trace information was successfully saved               |     |      |   |  |
|                                                                                                    |                                                               |     |      |   |  |
| File Name:                                                                                                    | C:\Users\Livel\Desktop\WIN10IP.01-13-2018.18-02-47.Boot_3.etl | Br  | owse |   |  |
| Type in a de                                                                                                    | tailed description of the problem:                            |     |      |   |  |
|                                                                                                    |                                                               |     | ~    |   |  |
| ▲ This recording may contain personally identifiable or security related information, including but not<br>necessarily limited to paths to files accessed, paths to registry access and process names. Exact information<br>depends on the events that were logged. Please be aware of this when sharing out this trace with other<br>people. |                                                               |     |      |   |  |
|                                                                                                    | Open Fol                                                      | der | OK   | 6 |  |

Ist die Aufzeichnung einmal aktiviert, wird der Recorder Windows herunterfahren und dann neu starten. Die dabei anfallenden Daten werden erfasst und aufbereitet. Lassen Sie den PC solange ungestört arbeiten. Haben Sie mehr als einen Startdurchgang zur Datenerhebung vorgegeben, wird der Recorder den ganzen Vorgang mehrmals automatisch wiederholen. Greifen Sie möglichst nicht ein, sondern warten Sie, bis der Recorder abschließend Vollzug meldet. Sie haben dann die Möglichkeit, die erfassten Daten direkt im Analyzer zu betrachten (siehe nachfolgender Abschnitt).

### Aufgezeichnete Kennzahlen analysieren

Für das Auswerten der zuvor ermittelten Daten ist das ebenfalls zum Windows Performance Toolkit gehörende Programm Windows Performance Analyzer (*wpa.exe*) zuständig. Zum Abschluss einer Aufzeichnung bietet Ihnen der Recorder jeweils an, die erfassten Daten direkt im Analyzer zu öffnen. Alternativ können Sie die Datei mit den gespeicherten Daten auch per Doppelklick öffnen oder den Analyzer mit dem Befehl *wpa* im Suchfeld des Startmenüs aufrufen. Haben Sie gleich mehrere Startvorgänge nacheinander erfasst, starten Sie den Analyzer und öffnen dann alle dabei erstellten Dateien gleichzeitig.

### Bootphasen zur Orientierung einblenden

Um den Bootablauf zu strukturieren und besser nachvollziehbar zu machen, klicken Sie links in der Navigationsleiste zunächst auf den kleinen Pfeil vor *System Activity*, um diesen Bereich auszuklappen.

Ziehen Sie dann den Eintrag *Boot Phases* von dort nach rechts in den Analysebereich. So haben Sie oben eine Übersicht der verschiedenen Phasen zur Orientierung, wo Verzögerungen auftreten.

Um in der Unmenge von Daten Prozesse zu finden, die ungewöhnlich viel Rechenzeit beansprucht haben, gehen Sie folgendermaßen vor:

- 1 Wählen Sie zunächst links in der Navigationsleiste das Thema *Computation* und klappen Sie dieses aus.
- 2 Ziehen Sie dann den Unterbereich *CPU Usage (Attributed)* von dort nach rechts in den Analysebereich.
- **3** Sie erhalten dann eine grafische Übersicht, wann welche Prozesse wie viel Prozessorkapazität beansprucht haben. Diese Darstellung ist recht anschaulich, da man größere Ressourcenverbraucher so auf einen Blick ausmachen kann.

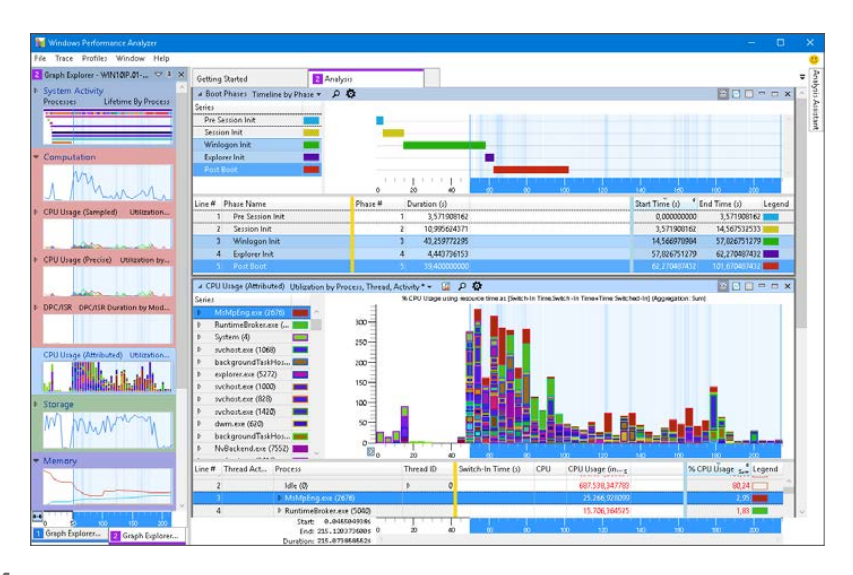

- 4 Wenn Sie den Mauszeiger auf einem dieser größeren Blöcke verharren lassen, werden ausführlichere Informationen zu dem Prozess angezeigt, insbesondere welcher Anwendung er zugeordnet ist. Mit Strg+☆+C können Sie den Text der Anzeige in die Zwischenablage kopieren, etwa um den Anwendungsnamen in den Webbrowser zu übertragen und dort danach zu suchen.
- **5** Wenn Sie einen Block anklicken, wird er an allen anderen Stellen des Analysebereichs ebenfalls hervorgehoben. So bekommt man einen guten Überblick, wie stark sich dieser Prozess auf den gesamten Startvorgang auswirkt.

In dieser Weise können Sie weitere Aspekte wie den Speicherverbrauch oder den Festplattenzugriff während des Startvorgangs überprüfen. Angesichts der komplexen Daten wird es leider selten eine einfache und präzise Antwort geben. Stattdessen muss man die Informationen aufmerksam auswerten und interpretieren. Es ist aber in jedem Fall ein guter Ansatz, bei auffälligen Bremsklötzen den Namen des dahinterstehenden Prozesses zu recherchieren, um zu verstehen, welche Anwendungen den Startvorgang mehr verlängern als andere.